## Home Screen

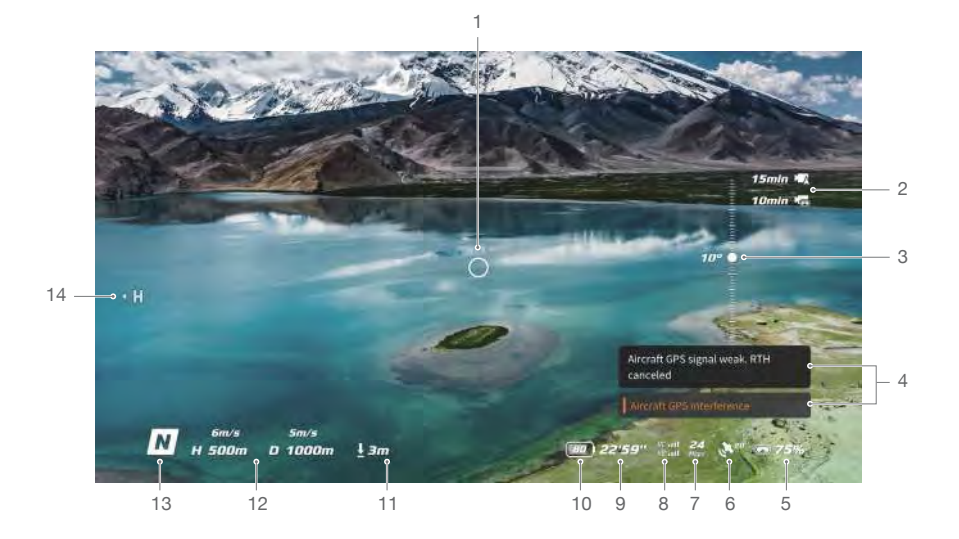

1. Flight Direction Indicator

When the motion controller is stationary, it indicates the midpoint of the screen. When the motion controller is moved, it indicates the change of the aircraft orientation or gimbal tilt.

2. Storage Information

Displays the remaining capacity of the aircraft and goggles. A flashing icon will appear when recording.

3. Gimbal Slider

Displays the gimbal tilt angle when the gimbal slider or dial is toggled.

4. Prompts

Displays notifications and information such as when a new mode is applied or battery level is low.

- 5. Goggles Battery Level Displays the battery level of the goggles.
- 6. GNSS Status

Displays the current strength of the aircraft GNSS signal.

7. Video Bitrate

Displays the current video bitrate of the live view.

8. Remote Control Device and Video Downlink Signal Strength

Displays the remote control signal strength between the aircraft and remote control device and the video downlink signal strength between the aircraft and the goggles.

9. Remaining Flight Time

Displays the remaining flight time of the aircraft after starting the motors.

#### 10. Aircraft Battery Level

#### 11. Distance to the Ground

Displays the current altitude information of the aircraft from the ground when the aircraft is less than 10 m above the ground.

#### 12. Flight Telemetry

Displays the horizontal distance (D) and speed as well as vertical distance (H) and speed between the aircraft and the Home Point.

### 13. Flight Modes

Displays the current flight mode.

#### 14. Home Point

Indicates the location of the Home Point.

- The goggles will display the screen saver if they are disconnected from the aircraft and not used for an extended period. Tap the touch panel to exit the screen saver. Reconnect the goggles to the aircraft and image transmission will be restored.
  - If the devices are not used for an extended period, it may take longer than usual to search for the GNSS signal. If the signal is unobstructed, it takes approximately 20 seconds to search for the GNSS signal when powering on and off within a short period.
- ▲ If you select to record with both the aircraft and the goggles, the storage information of both the aircraft and goggles will be displayed on the home screen. If you select to record with only the aircraft or goggles, only the storage information of the corresponding device will be displayed.

## Menu

#### Shortcut Menu

Swipe down from the top of the touch panel to enter the shortcut menu and perform the following functions:

- Start/stop recording
- Enable/disable Enhanced Display
- Adjust brightness

- Lock/unlock the screen
- Enable/disable Head Tracking
- Adjust volume

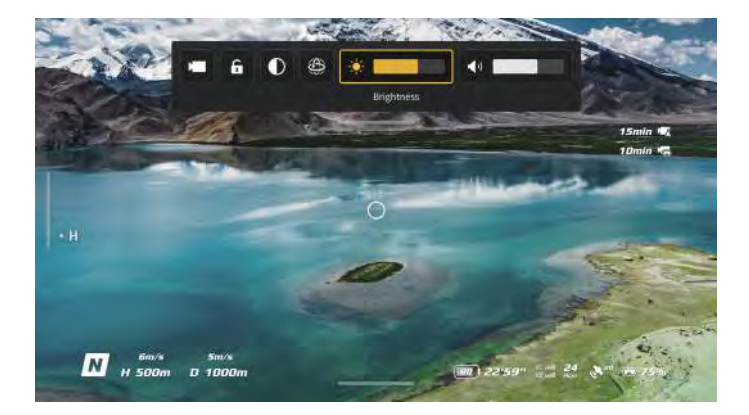

#### Camera Settings

Swipe up from the bottom of the touch panel to enter the camera settings to change the camera parameters.

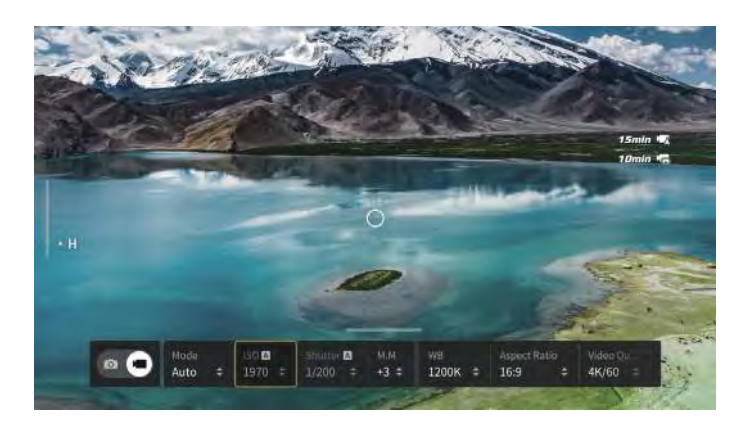

#### Menu

Swipe right from the left of the touch panel to open the goggles menu.

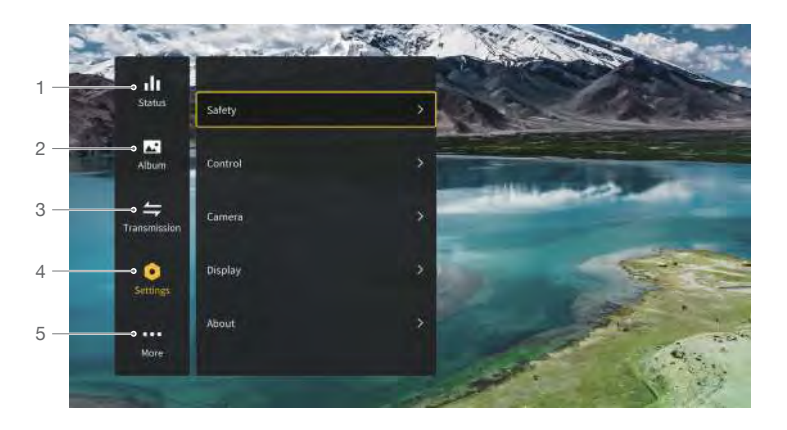

#### 1. Status

Displays the in-use aircraft model and detailed information of prompt alerts. To change aircraft, use the switch function in the upper right corner.

#### 2. Album

Shows the photos or videos stored on the microSD of the goggles. Select the file and confirm to preview.

#### 3. Transmission

The Transmission menu has a Pilot sub-menu and Audience sub-menu.

- The video transmission settings for the current device can be set under the Pilot sub-menu, including but not limited to:
  - a. Enable or disable the broadcast mode. The device number will be displayed when Broadcast mode is enabled so that other devices can find the device and enter the channel to see the camera view.
  - b. Set the focus mode to on, off, or auto. If Focus mode is turned on, the center of the screen will be clearer and the edges will be blurred.
  - c. Set the channel mode to auto or manual. It is recommended to select auto so that the video transmission will intelligently select the channel with the best signal.
  - d. Set the frequency band. Only 5.8 GHz frequency band is supported.
  - e. Set the bandwidth of the video transmission. The number of channels available varies according to the bandwidth. The channel with the best signal strength can be manually selected. The larger the bandwidth, the more spectrum resources it occupies, which provides a higher video transmission rate and clearer image quality. However, there will also be a higher chance of wireless interference and the amount of equipment that can be accommodated will be more limited. To avoid interference in a multiplayer scenario, manually select a fixed bandwidth and channel.
- If any nearby video transmission device turns on the Broadcast mode, the device and its signal strength can be viewed in the Audience sub-menu. Select a channel to see the camera view.

#### 4. Settings

- Safety
  - a. Set the safety configurations such as max flight altitude, max flight distance, and RTH altitude. Users can also update the Home Point, and view the IMU and compass status and calibrate them if necessary.
  - b. Find My Drone helps to find the location of the aircraft on the ground by using the cached video in the goggles. If the aircraft still has battery, turn on ESC beeping to help find the aircraft using sound.
  - c. Advanced Safety Settings include aircraft signal lost action, enabling/disabling AirSense, and emergency propeller stop. The aircraft can be set to hover, land, or RTH when it loses the signal from the remote control devices. If the emergency propeller stop is enabled, the motors can be stopped mid-flight anytime once the user presses the lock button twice on the motion controller or performs a combination stick command (CSC) on the remote controller. If the switch is disabled, the motors can only be stopped by pressing the lock button twice on the motion controller or performing a CSC mid-flight in an emergency situation, such as if a collision occurs, a motor stalls, the aircraft rolls in the air, or the aircraft is out of control and is ascending or descending quickly.

#### Stopping the motors mid-flight will cause the aircraft to crash.

- Control
  - a. Set stick mode and customize functions of certain remote controller buttons in Remote Controller. The exponential can be adjusted when using Manual mode. Users can also calibrate the remote controller.
  - b. Calibrate the motion controller, or view its tutorial video.
  - c. Calibrate the gimbal or adjust the gimbal tilt speed.
  - d. Set the unit, or invert horizontal swipe for the touch panel.
  - e. Use flip function.
  - f. Watch the goggles tutorial.
- Camera
  - a. Set video quality, camera FOV, EIS (electronic image stabilization), gridlines, enable or disable the center point of the screen, and format the microSD card. Note that the data cannot be recovered after formatting. Operate with caution.
  - b. In Advanced Camera Settings, users can set the recording device, color, and anti-flicker, as well as enable or disable auto record on takeoff, and video subtitles.

- c. Select Reset Camera Parameters to restore all camera settings to default.
- Display

Adjust screen brightness, zoom, and display or hide the Home Point.

- About
  - a. View device information, such as the serial number and the firmware of the goggles and linked devices.
  - b. Select the system language.
  - c. Select Reset All to reset the goggles and the linked devices to their default settings.
- 5. More

The wireless streaming function enables you to cast the video playing on the mobile device to the goggles screen (the video player must support the screen casting function).

# Using the Head Tracking Function

DJI Avata supports a head tracking function, which can be enabled by clicking () in the shortcut menu of the goggles.

After enabling the head tracking, the horizontal orientation of the aircraft and the gimbal tilt can be controlled through head movements. The remote control device will only control the flight path of the aircraft. The gimbal will not be able to be controlled by the remote control device.

# Using the Wireless Streaming Function

The wireless streaming function enables you to project the video playing on your mobile phone or computer to the goggles display. For this to work, the video player must support screen casting.

To use this function, open the goggles menu and select More, then tap Wireless Streaming and follow the onscreen instructions.

# **DJI FPV Goggles V2**

The DJI FPV Goggles V2 are equipped with a high-performance display and support 810p 120fps HD display and real-time audio transmission. By receiving the video signal from the aircraft, users can enjoy a first-person view of their aerial experience in real-time. They can also be used to play videos recorded by the goggles and set transmission, control, and camera parameters.

## **Power Supply**

Use the included goggles power cable (USB-C) to connect the power port of the goggles to the goggles battery.

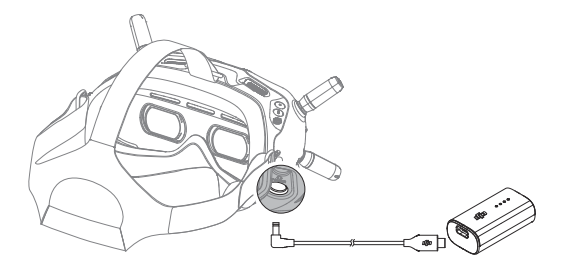

Press the power button once to check the current battery level.

Press once, then press again and hold for two seconds to power the goggles on or off.

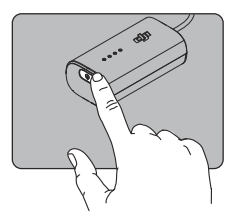

Charge the goggles battery if the battery level is low.

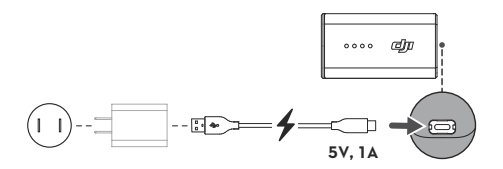

# Operation

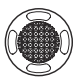

#### 5D Button

Toggle the button to scroll through the menu. Press the button to confirm.

On the home screen, press the button to enter the menu. Toggle left or right to adjust the screen brightness. Toggle up or down to adjust the volume.

During video playback, press the 5D button to pause or continue, toggle the 5D button left or right to adjust the progress bar, and toggle up or down to adjust the volume.

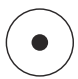

#### Shutter/Record Button

Press once to take photos or start or stop recording. Press and hold to switch between photo and video mode.

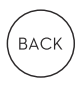

#### Back Button

Press to return to the previous menu or exit the current mode.

## Home Screen

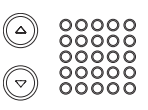

## Channel Adjustment Buttons

Press the up or down button to switch channels (only available when in manual channel mode).

#### **Channel Display**

Displays the current channel of the goggles (will display A when in auto channel mode).

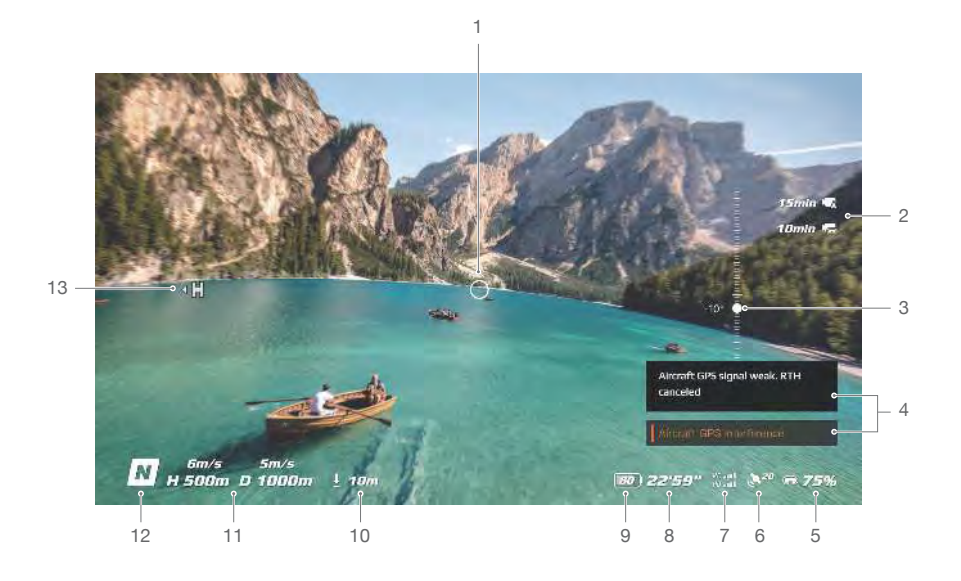

#### 1. Flight Direction Indicator

When the motion controller is stationary, it indicates the midpoint of the screen. When the motion controller is moved, it indicates the change of the aircraft orientation or gimbal tilt.

#### 2. Storage Information

Displays the remaining capacity of the aircraft and goggles. A flashing icon will appear when recording.

#### 3. Gimbal Slider

Displays the gimbal tilt angle when the gimbal slider or dial is toggled.

#### 4. Prompts

Displays notifications and information such as when a new mode is applied or battery level is low.

#### 5. Goggles Battery Level

Displays the battery level of the goggles. The goggles will beep when the battery level is too low.

#### 6. GNSS Status

Displays the current GNSS signal strength.

## 7. Remote Control Device and Video Downlink Signal Strength

Displays the remote control signal strength between the aircraft and remote control device and the video downlink signal strength between the aircraft and the goggles.

#### 8. Remaining Flight Time

Displays the remaining flight time of the aircraft after starting the motors.

#### 9. Aircraft Battery Level

Displays the current battery level of the Intelligent Flight Battery on the aircraft.

#### 10. Distance to the Ground

Displays the current altitude information of the aircraft from the ground when the aircraft is less than 10 m above the ground.

#### 11. Flight Telemetry

Displays the horizontal distance (D) and speed as well as vertical distance (H) and speed between the aircraft and the Home Point.

#### 12. Flight Modes

Displays the current flight mode.

#### 13. Home Point

Indicates the location of the Home Point.

- The goggles will display the screen saver if they are not used for an extended period or disconnected from the aircraft. Press any button of the goggles or relink them to the aircraft to restore the video transmission display.
  - If the devices are not used for an extended period, it may take longer than usual to search for the GNSS signal. If the signal is unobstructed, it takes approximately 20 seconds to search for the GNSS signal when powering on and off within a short period.
- If you select to record with both the aircraft and the goggles, the storage information of both the aircraft and goggles will be displayed on the home screen. If you select to record with only the aircraft or goggles, only the storage information of the corresponding device will be displayed.

## Menu

Press the 5D button on the goggles to enter the menu bar.

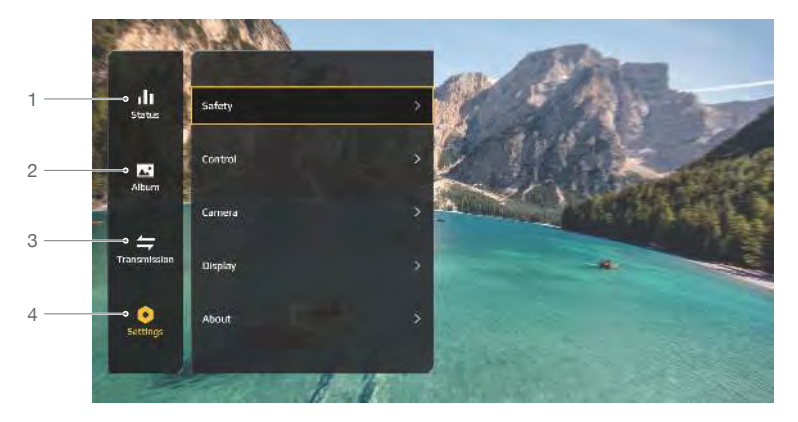

#### 1. Status

Displays detailed information for current status warning prompts.

#### 2. Album

Shows the photos or videos stored on the microSD of the goggles. Select the file and confirm to preview.

#### 3. Transmission

The Transmission menu has a Pilot sub-menu and Audience sub-menu.

- The video transmission mode for the current device can be set under the Pilot sub-menu, including but not limited to:
  - a. Enable or disable the broadcast mode. The device number will be displayed when Broadcast mode is enabled so that other devices can find the device and enter the channel to see the camera view.
  - b. Set the focus mode to on, off, or auto. If Focus mode is turned on, the center of the screen will be clearer and the edges will be blurred.
  - c. Set the channel mode to auto or manual. It is recommended to select auto so that the video transmission will intelligently select the channel with the best signal.
  - d. Set the frequency band. Only 5.8 GHz frequency band is supported.
  - e. Set the bandwidth of the video transmission. The number of channels available varies according to the bandwidth. The channel with the best signal strength can be manually selected. The larger the bandwidth, the more spectrum resources it occupies, which provides a higher video transmission rate and clearer image quality. However, there will also be a higher chance of wireless interference and the amount of equipment that can be accommodated will be more limited. To avoid interference in a multiplayer scenario, manually select a fixed bandwidth and channel.
- If any nearby video transmission device turns on the Broadcast mode, the device and its signal strength can be viewed in the Audience sub-menu. Select a channel to see the camera view.

#### 4. Settings

- Safety
  - a. Set the safety configurations such as max flight altitude, max flight distance, and RTH altitude. Users can also update the Home Point, and view the IMU and compass status and calibrate them if necessary.
  - b. Find My Drone helps to find the location of the aircraft on the ground by using the cached video in the goggles.

c. Advanced Safety Settings include aircraft signal lost action, enabling/disabling AirSense, and emergency propeller stop. The aircraft can be set to hover, land, or RTH when it loses the signal from the remote controller devices. If the emergency propeller stop is enabled, the motors can be stopped mid-flight anytime once the user presses twice on the lock button of the motion controller or performs a combination stick command (CSC) on the remote controller. If the switch is disabled, the motors can only be stopped by pressing twice on the lock button of the motion controller or performing a CSC mid-flight in an emergency situation such as if a collision occurs, a motor stalls, the aircraft rolls in the air, or the aircraft is out of control and is ascending or descending quickly.

Stopping the motors mid-flight will cause the aircraft to crash.

Control

Set the parameters for the remote controller or the motion controller. Calibrate the gimbal or adjust aircraft parameters such as the gimbal tilt speed.

- Camera
  - a. Camera parameters such as ISO, shutter, EV, and WB can be adjusted. Also, the camera mode can be set to auto or manual.
  - b. Set video quality, camera FOV, EIS (electronic image stabilization), gridlines, enable or disable the center point of the screen, and format the microSD card. Note that the data cannot be recovered after formatting. Operate with caution.
  - c. In Advanced Camera Settings, users can set the recording device, color, and anti-flicker, as well as enable or disable auto record on takeoff, and video subtitles.
  - d. Select Reset Camera Parameters settings to restore all camera settings to default.
- Display

Adjust screen brightness, zoom, and display or hide the Home Point.

- About
  - a. View device information, such as the serial number and the firmware of the goggles and linked devices.
  - b. Select the system language.
  - c. Select Reset All to reset the goggles and the linked devices to their default settings.
  - d. Switch aircraft model.

# **Remote Control Devices**

# **DJI Motion Controller**

When used with the goggles, the DJI Motion Controller provides an immersive and intuitive flying experience that allows users to easily control the aircraft using hand movements. Built into the DJI Motion Controller is DJI's O3+ transmission technology, offering a maximum transmission range of 6 mi (10 km). The motion controller works at both 2.4 and 5.8 GHz and is capable of selecting the best transmission channel automatically.

# Operation

## Powering On/Off

Press the power button once to check the current battery level. Charge before using if the battery level is too low. Press once then press again and hold for two seconds to power the motion controller on or off.

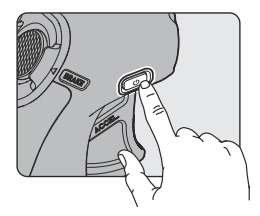

## Charging the Battery

Use a USB-C cable to connect a charger to the USB-C port of the motion controller.

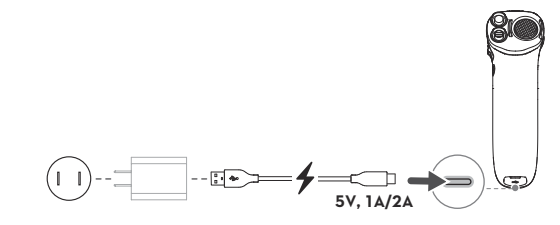

• USB Power Delivery chargers are not supported.

#### Controlling the Camera

- 1. Shutter/Record Button: Press once to take a photo or to start or stop recording. Press and hold to switch between photo and video mode.
- 2. Gimbal Tilt Slider: Push up or down to adjust the tilt of the gimbal (only available before takeoff, during RTH or landing).

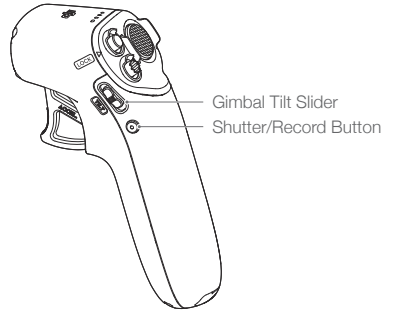

# Controlling the Aircraft

The motion controller has two modes: Normal mode and Sport mode. Normal mode is selected by default.

- ☆: It is recommended to watch the tutorial video in the goggles before using for the first time. Go to Settings > Control > Motion Controller > Flight Control > First Flight Tutorial.
  - Before using for the first time, practice flying with the motion controller using DJI Virtual Flight.

| Motion Controller | Aircraft & Goggles Screen | Remarks                                                                                                    |
|-------------------|---------------------------|----------------------------------------------------------------------------------------------------|
|                   |                           | Press the accelerator to fly in the direction<br>of the circle in the goggles.<br>Apply more pressure to accelerate. Release<br>to stop and hover.                                                                                                    |
|                   |                           | The orientation of the aircraft can be<br>controlled by tilting the motion controller<br>left and right.<br>Tilt left to rotate the aircraft<br>counterclockwise and tilt right to rotate<br>clockwise. The aircraft hovers in place if the<br>motion controller is vertically fixed.      |
|                   |                           | The tilt angle corresponds to the angular velocity of the rotation of the aircraft.<br>The greater the tilt angle of the motion controller, the faster the aircraft will rotate.<br>The circle in the goggles will move left and right and the video transmission will chance accordingly. |
|                   |                           | Tilt the motion controller up or down to control the tilt of the gimbal.                                                                                                    |
|                   |                           | The tilt of the gimbal changes with the tilt<br>of the motion controller accordingly and is<br>always consistent with the orientation of<br>the motion controller.                                                                                                    |
|                   |                           | The circle in the goggles will move up<br>and down and the video transmission will<br>change accordingly.                                                                                                    |
|                   |                           | To control the ascent or descent of the aircraft, first tilt the motion controller 90° up or down. Once the circle in the goggles goes into the ascend (2) or descend (3) icon, press the accelerator to make the aircraft ascend or descend.                                              |

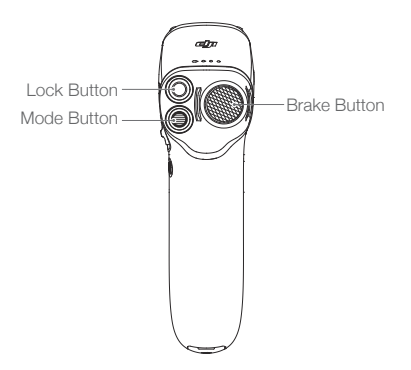

## Lock Button

Press twice to start the motors of the aircraft.

Press and hold to make the aircraft take off automatically, ascend to approximately 1.2 m, and hover.

Press and hold while the aircraft is hovering to land it automatically and stop the motors.

Press once to cancel Low Battery RTH when the countdown appears in the goggles.

Critical Low Battery landing cannot be canceled.

## Brake Button

Press once to make the aircraft brake and hover in place. Press again to unlock the attitude.

If the aircraft is performing RTH or auto landing, press once to exit.

Press and hold the brake button until the motion controller beeps to indicate that RTH has started. Press the button again to cancel RTH and regain control of the aircraft.

#### Mode Button

Press once to switch between Normal and Sport mode. The current mode is displayed in the goggles.

## Motion Controller Alert

The motion controller sounds an alert during RTH. The alert cannot be canceled. The motion controller sounds an alert when the battery level is 6% to 15%. A low battery level alert can be canceled by pressing the power button. A critical battery level alert will sound when the battery level is less than 5% and cannot be canceled.

# **Optimal Transmission Zone**

The signal between the aircraft and the motion controller is most reliable when the motion controller is positioned in relation to the aircraft as shown below.

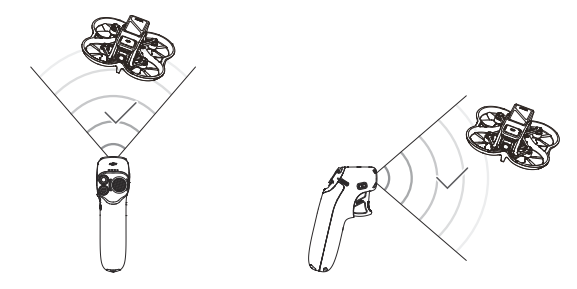

Optimal Transmission Zone

 In order to avoid interference, DO NOT use other wireless devices on the same frequency as the motion controller.

# Motion Controller Calibration

The compass, IMU, and accelerator of the motion controller can be calibrated. Immediately calibrate any of the modules when prompted to do so.

On the linked goggles, go to Settings > Control > Motion Controller > Motion Controller Calibration. Select the module and follow the prompts to complete calibration.

- DO NOT calibrate your compass in locations with strong magnetic interference, such as near magnets, parking lots, or construction sites with underground reinforced concrete structures.
  - DO NOT carry ferromagnetic materials such as mobile phones during calibration.

# **DJI FPV Remote Controller 2**

Built-into the DJI FPV Remote Controller 2 is DJI 03+ transmission technology, offering a maximum transmission range of 6 mi (10 km). The buttons make control of the aircraft and camera effortless while the detachable control sticks allow for the remote controller to be easily stored.

## Operation

#### Powering On/Off

Press the power button once to check the current battery level. If the battery level is too low, recharge before use. Press once then press again and hold for two seconds to power the remote controller on or off.

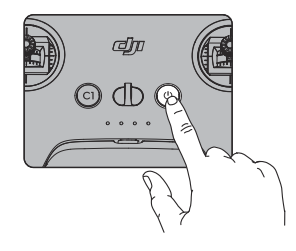

### Charging the Battery

Use a USB-C cable to connect a charger to the USB-C port of the remote controller.

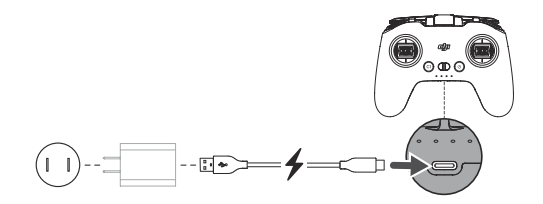

#### Controlling the Camera

- 1. Shutter/Record Button: Press once to take a photo or to start or stop recording. Press and hold to switch between photo and video mode.
- 2. Gimbal Dial: Control the tilt of the gimbal.

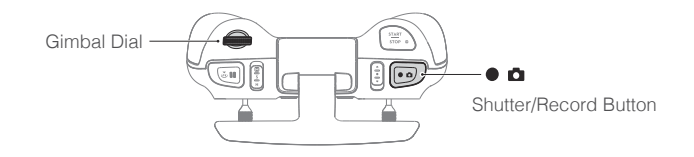

## Controlling the Aircraft

The control sticks can be operated in Mode 1, Mode 2, or Mode 3, as shown below.

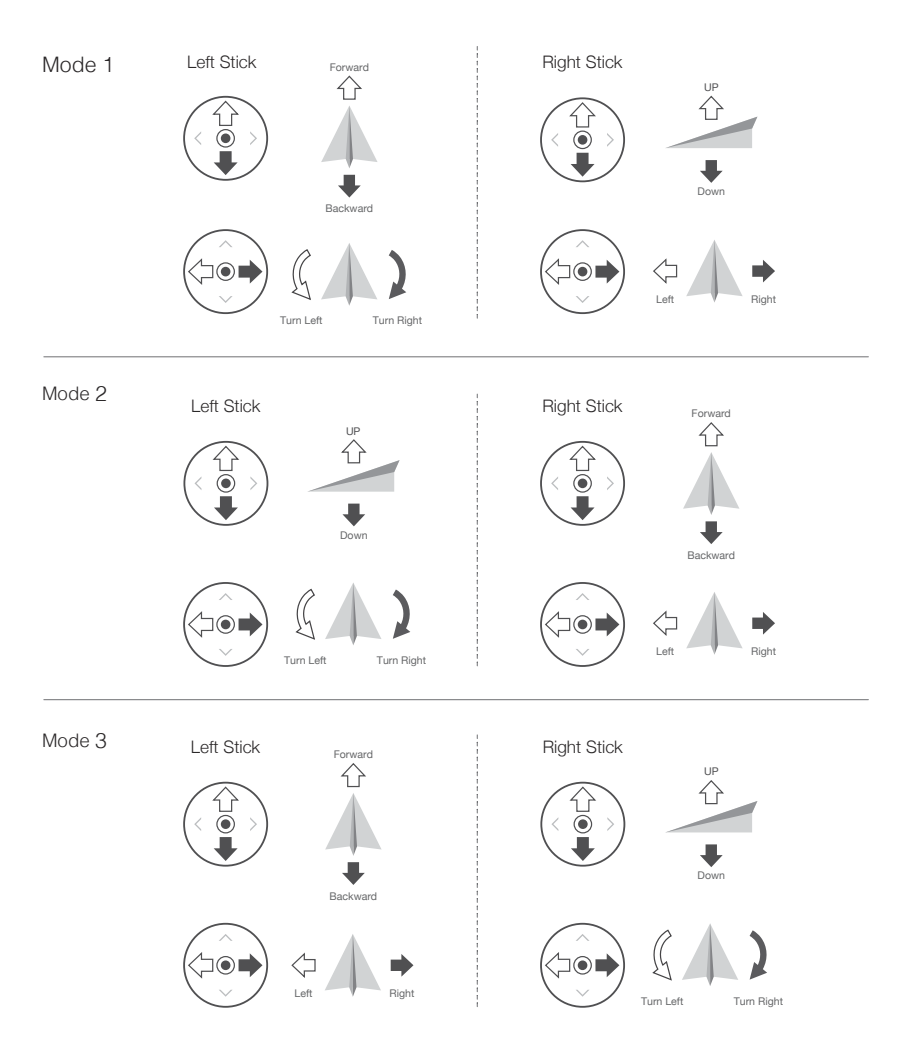

The default control mode of the remote controller is Mode 2. In this manual, Mode 2 is used as the example to illustrate how to use the control sticks.

• Stick Neutral/Center Point: Control sticks are in the center.

• Moving the control stick: Push the control stick away from the center or push the throttle stick away from the lowest position when using Manual mode.

| Remote Controller<br>(Mode 2) | Aircraft<br>(🖛 Indicates nose direction) | Remarks                                                                                                    |
|-------------------------------|------------------------------------------|----------------------------------------------------------------------------------------------------|
|                               |                                          | Throttle Stick: moving the left stick up or down<br>changes the altitude of the aircraft.<br>Push the stick up to ascend and down to descend.<br>Push the stick gently to prevent sudden and<br>unexpected changes in altitude.                                                                                                    |
|                               |                                          | Normal/Sport mode<br>The aircraft hovers in place if the stick is in the center.<br>Use the left stick to take off when the motors are<br>spinning at an idle speed. The further the stick is<br>pushed away from the center, the faster the aircraft<br>changes elevation.                                                                                                  |
| <u> </u>                      |                                          | Manual mode<br>The throttle stick has no center. Before flying, adjust<br>the throttle stick to prevent it from returning to the<br>center.                                                                                                    |
|                               |                                          | Yaw Stick: moving the left stick to the left or right<br>controls the orientation of the aircraft.<br>Push the stick left to rotate the aircraft<br>counterclockwise and right to rotate the aircraft<br>clockwise. The aircraft hovers in place if the stick is in<br>the center.<br>The more the stick is pushed away from the center,<br>the faster the aircraft rotates. |
|                               |                                          | Pitch Stick: moving the right stick up and down to<br>change the pitch of the aircraft.<br>Push the stick up to fly forward and down to fly<br>backward. The aircraft hovers in place if the stick is in<br>the center.<br>The more the stick is pushed away from the center,<br>the faster the aircraft moves.                                                              |
|                               |                                          | Roll Stick: moving the right stick to the left or right<br>changes the roll of the aircraft.<br>Push the stick left to fly left and right to fly right. The<br>aircraft hovers in place if the stick is in the center.<br>The more the stick is pushed away from the center,<br>the faster the aircraft moves.                                                               |

# Flight Mode Switch

Toggle the switch to select the desired flight mode.

| Position | Flight Mode |  |
|----------|-------------|--|
| Μ        | Manual mode |  |
| S        | Sport mode  |  |
| Ν        | Normal mode |  |
|          |             |  |

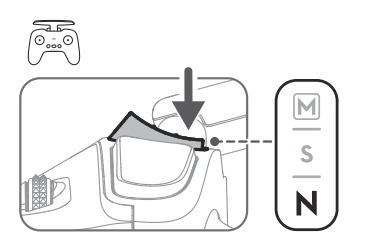

Manual mode is disabled by default. Make sure that the switch is set to Manual mode in the goggles before switching to Manual mode. The aircraft will remain in Normal or Sport mode if the switch is not set to Manual mode in the goggles. Go to Settings > Control > Remote Controller > Button Customization, and then set Custom Mode to Manual mode.

Before using Manual mode, it is recommended to tighten the F2 screw on the rear of the throttle stick so that the stick does not return to the center and adjust the F1 screw to make sure the stick resistance is suitable.

- When using Manual mode, the aircraft has no flight assistance functions such as automatic stabilization. Before using Manual mode, practice flying in Manual mode using DJI Virtual Flight to ensure that you can fly safely.
  - Only adjust the throttle stick before the aircraft takes off. DO NOT adjust during flight.

### Start/Stop Button

When using Manual mode, press twice to start or stop the motor.

When using Normal or Sport mode, press once to cancel Low Battery RTH when the countdown appears in the goggles.

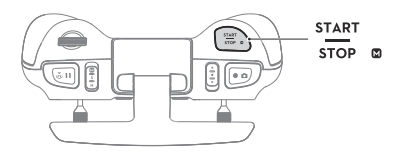

## Flight Pause/RTH Button

Press once to make the aircraft brake and hover in place. Make sure that the pitch stick and roll stick return to the center and push the throttle stick to resume control of the flight. If the aircraft is performing RTH or auto landing, press once to exit.

When the aircraft is in Manual mode, press the button to make the aircraft brake and hover in place. The aircraft attitude returns to level and the flight mode automatically switches to Normal mode.

Press and hold the RTH button until the remote controller beeps to indicate that RTH has started. Press the button again to cancel RTH and regain control of the aircraft. Refer to the Return to Home section for more information about RTH.

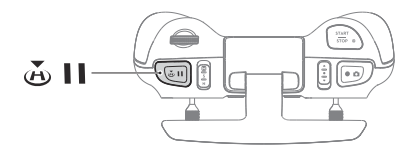

### **Customizable Buttons**

The functions of the customizable buttons can be set on the remote controller settings in the goggles, including the C1 button, C2 switch, and the custom mode.

The C1 button and C2 switch can be used as shortcuts for functions such as raising, lowering, or recentering the gimbal, flipping the aircraft, or enabling or disabling ESC beeping.

The custom mode can be set to Manual or Sport mode.

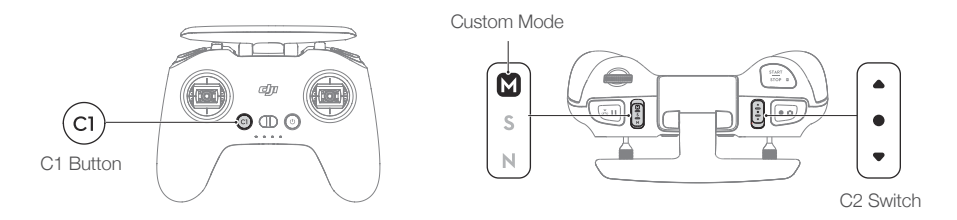

#### Remote Controller Alert

The remote controller sounds an alert during RTH. The alert cannot be canceled. The remote controller sounds an alert when the battery level is 6% to 15%. A low battery level alert can be canceled by pressing the power button. A critical battery level alert will sound when the battery level is less than 5% and cannot be canceled.

## **Optimal Transmission Zone**

The signal between the aircraft and the remote controller is most reliable when the antennas are positioned in relation to the aircraft as shown below.

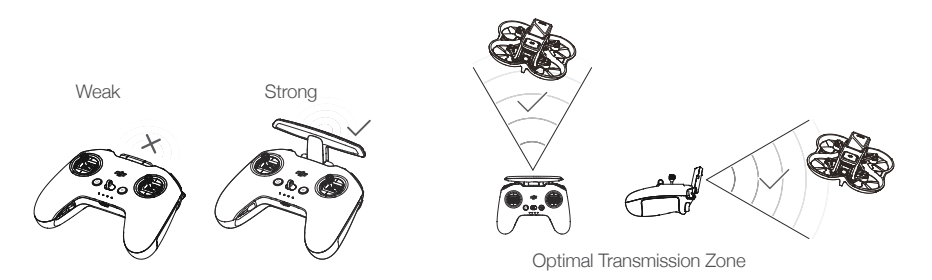

 In order to avoid interference, DO NOT use other wireless devices on the same frequency as the remote controller.

 $\wedge$ 

## Stick Adjustment

When using Manual mode, adjust the throttle stick based on your stick mode for a better user experience.

1. Turn the remote controller over and lift the rear rubber grip from the inside groove.

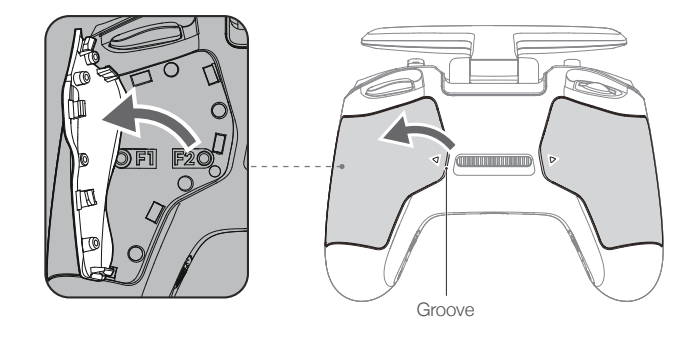

2. The screws under the grip can adjust the corresponding stick on the front of the remote controller. Use an H1.5 hex key to adjust the resistance of the stick and recenter the stick vertically. The control resistance increases when the F1 screw is tightened, and the control resistance decreases when the F1 screw is loosened. The recentering is disabled when the F2 screw is tightened, and the recentering is enabled when the F2 screw is loosened.

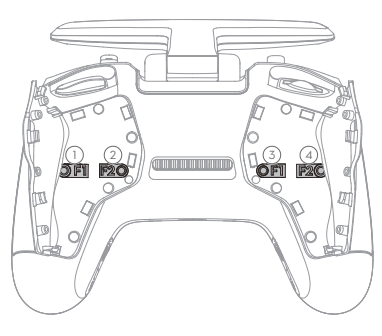

- (1) F1 Right Stick Resistance Adjustment Screw (Vertical)
- (2) F2 Right Stick Recentering Adjustment Screw (Vertical)
- (3) F1 Left Stick Resistance Adjustment Screw (Vertical)
- F2 Left Stick Recentering Adjustment Screw (Vertical)
- 3. Reattach the rubber grip once the adjustment is complete.

# **DJI Fly App**

Connect the goggles to the mobile device, launch DJI Fly, and enter the home screen. Tap GO FLY to display the video transmission, which allows you to share the FPV camera view.

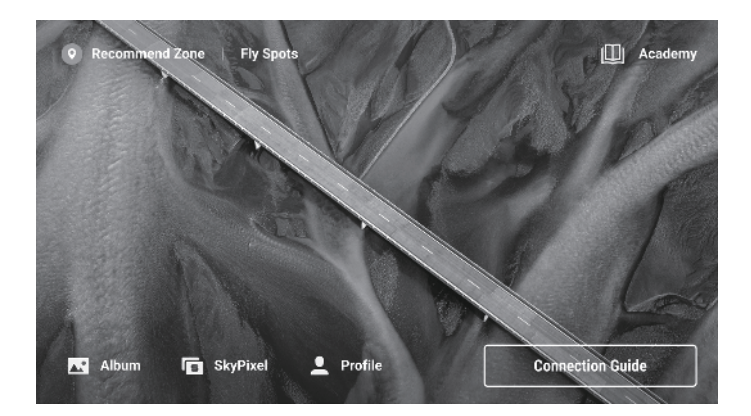

# Fly Spots

View or share nearby suitable flight and shooting locations, learn more about GEO zones, and preview aerial photos of different locations taken by other users.

# Academy

Tap the icon in the top right corner to enter Academy and view product tutorials, flight tips, flight safety notices, and manual documents.

# SkyPixel

Enter SkyPixel to view videos and photos shared by other users.

# Profile

View the account information, flight records, DJI forum, online store, Find My Drone, and other settings.

• Some countries and regions require real-time reporting of the location of the aircraft while flying. As a result, it is necessary to connect the goggles to the mobile device and run DJI Fly. Make sure to check and comply with local regulations.

- $\triangle$
- Fully charge your mobile device before launching DJI Fly.
- Mobile cellular data is required when using DJI Fly. Contact your wireless carrier for data charges.
- DO NOT accept phone calls or use texting features during flight if you are using a mobile phone as your display device.
- Read all safety prompts, warning messages, and disclaimers carefully. Familiarize yourself with relevant regulations in your area. You are solely responsible for being aware of all relevant regulations and flying in a way that is compliant.
- Use the in-app tutorial to practice your flight skills if you have never operated the aircraft or if you do not have sufficient experience to operate the aircraft with confidence.
- The app is designed to assist your operation. Use sound discretion and DO NOT rely on the app to control the aircraft. The use of the app is subject to DJI Fly Terms of Use and DJI Privacy Policy. Read them carefully in the app.

# Flight

After completing the pre-flight preparation, it is recommended to train your flying skills and practice flying safely. Make sure that all flights are carried out in an open area. The flying height is limited to 500 m. DO NOT exceed this height. Strictly abide by local laws and regulations when flying. Make sure to read the DJI Avata Safety Guidelines to understand the safety notices before flying.

# **Flight Environment Requirements**

- 1. Do not operate the aircraft in severe weather conditions including wind speeds exceeding 10.7 m/s, snow, rain, and fog.
- 2. Only fly in open areas. Tall buildings and large metal structures may affect the accuracy of the onboard compass and GNSS system. It is recommended to keep the aircraft at least 5 m away from structures.
- 3. Avoid obstacles, crowds, trees, and bodies of water (recommended height is at least 3 m above water).
- Minimize interference by avoiding areas with high levels of electromagnetism such as locations near power lines, base stations, electrical substations, and broadcasting towers.
- 5. The aircraft and battery performance are limited when flying at high altitudes. Be careful when flying 16,404 ft (5,000 m) or more above sea level.
- 6. GNSS cannot be used on the aircraft in the polar regions. Use the vision system instead.
- 7. DO NOT take off from moving objects, such as cars and ships.
- 8. In strong winds, the vertical speed of the aircraft may be limited. Adjusting the nose of the aircraft to fly downwind can reduced power loss for a greater vertical speed.

# **Flight Restrictions**

# GEO (Geospatial Environment Online) System

DJI's Geospatial Environment Online (GEO) System is a global information system that provides real-time information on flight safety and restriction updates and prevents UAVs from flying in restricted airspace. Under exceptional circumstances, restricted areas can be unlocked to allow flights in. Prior to that, the user must submit an unlocking request based on the current restriction level in the intended flight area. The GEO system may not fully comply with local laws and regulations. Users shall be responsible for their own flight safety and must consult with the local authorities on the relevant legal and regulatory requirements before requesting to unlock a flight in a restricted area. For more information about the GEO system, visit https://www.dji.com/flysafe.

# **Flight Limits**

For safety reasons, flight limits are enabled by default to help users operate this aircraft safely. Users can set flight limits on height and distance. Altitude limits, distance limits, and GEO zones function concurrently to manage flight safety when GNSS is available. Only altitude can be limited when GNSS is unavailable.

# Flight Altitude and Distance Limits

Maximum flight altitude restricts an aircraft's flight altitude, while maximum flight distance restricts an aircraft's flight radius around the Home Point. These limits can be set using the goggles for improved flight safety.

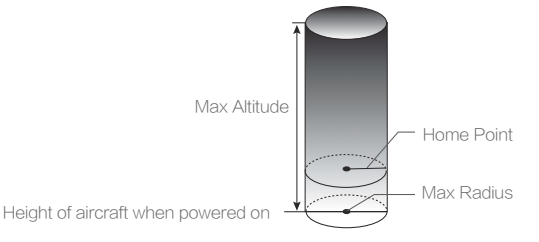

Home Point not manually updated during flight

## Strong GNSS Signal

|              | Restriction                                                                                                    | Goggles                              |
|--------------|----------------------------------------------------------------------------------------------------|--------------------------------------|
| Max Altitude | Aircraft's altitude cannot exceed the specified value set in goggles.                                                | Prompt: Max flight altitude reached. |
| Max Radius   | The straight-line distance from the aircraft to the Home Point cannot exceed the max flight distance set in goggles. | Prompt: Max flight distance reached. |

### Weak GNSS Signal

|              | Restriction                                                                                                    | Goggles                              |
|--------------|----------------------------------------------------------------------------------------------------|--------------------------------------|
| Max Altitude | Height is restricted to 50 m from the takeoff point if lighting is sufficient.                                                      |                                      |
|              | Height is restricted to 3 m above the ground if lighting is not sufficient and the Infrared Sensing System is operating.            | Prompt: Max flight altitude reached. |
|              | Height is restricted to 50 m from the takeoff point if lighting is not sufficient and the Infrared Sensing System is not operating. |                                      |
| Max Radius   | No limits                                                                                                    |                                      |

- There will be no altitude limit if the GNSS signal becomes weak during flight as long as the GNSS signal display was white or yellow when the aircraft was powered on.
  - If the aircraft reaches one of the limits, users can still control the aircraft, but cannot fly it any further. If the aircraft flies out of the max radius, it will automatically fly back within range when the GNSS signal is strong.
  - For safety reasons, do not fly close to airports, highways, railway stations, railway lines, city centers, or other sensitive areas. Only fly the aircraft within visual line of sight.

# **GEO** Zones

DJI's GEO system designates safe flight locations, provides risk levels and safety notices for individual flights, and offers information on restricted airspace. All restricted flight areas are referred to as GEO Zones, which are further divided into Restricted Zones, Authorization Zones, Warning Zones, Enhanced Warning Zones, and Altitude Zones. Users can view such information in real-time in DJI Fly. GEO Zones are specific flight areas, including but not limited to airports, large event venues, locations where public emergencies have occurred (such as forest fires), nuclear power plants, prisons, government properties, and military facilities. By default, the GEO system limits takeoffs and flights in zones that may cause safety or security concerns. A GEO Zone map that contains comprehensive information on GEO Zones around the globe is available on the official DJI website: https://www. dji.com/flysafe/geo-map.

# **Pre-Flight Checklist**

- 1. Make sure the goggles battery, remote control devices, Intelligent Flight Battery, and mobile device are fully charged.
- 2. Make sure the propellers are mounted correctly and securely.
- 3. Make sure the Intelligent Flight Battery and goggles battery are properly connected and secure.
- 4. Make sure the USB-C port and microSD card slot cover is correctly and securely sealed.
- 5. Make sure the gimbal and camera are functioning normally.
- 6. Make sure that there is nothing obstructing the motors and that they are functioning normally.
- 7. Make sure that the goggles are functioning normally and display the video transmission.
- 8. Make sure that the gimbal protector is detached and the camera lens and the sensors are clean.
- 9. Make sure that the goggles antennas are installed securely and the remote controller antenna is lifted.
- 10. Only use genuine DJI parts or DJI authorized parts. Unauthorized parts may cause system malfunctions and compromise fight safety.

# Starting/Stopping the Motors

# **DJI Motion Controller**

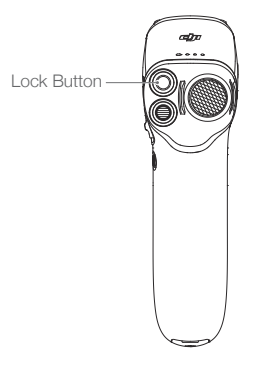

Press the lock button twice to start the motors of the aircraft.

Press and hold the lock button to make the aircraft take off automatically, ascend to approximately 1.2 m, and hover.

Press and hold the lock button while the aircraft is hovering to land it automatically and stop the motors.

# **DJI FPV Remote Controller 2**

## Starting the Motors

#### Normal/Sport mode:

A CSC is used to start the motors. Push both sticks to the inner or outer bottom corners to start the motors. Once the motors start spinning, release both sticks simultaneously.

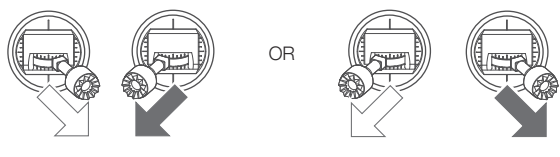

Manual mode:

Make sure the throttle stick is in the lowest position and press the start/stop button twice to start the motors.

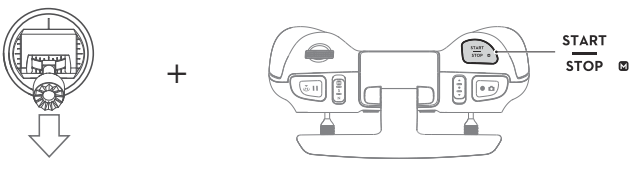

Throttle Stick

### Stopping the Motors

Normal/Sport mode:

The motors can be stopped in two ways:

Method 1: When the aircraft has landed, push the throttle stick down and hold. The motors will stop after three seconds.

Method 2: When the aircraft has landed, push the throttle stick down, and perform the same CSC used to start the motors. Release both sticks once the motors have stopped.

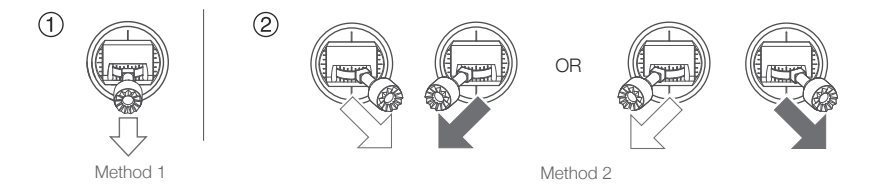

#### Manual mode:

Press the start/stop button twice to stop the motors once the aircraft has landed.

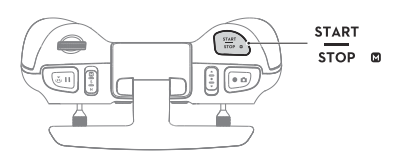

# Stopping the Motors Mid-Flight

When using Normal or Sport mode, the motors can only be stopped by pressing the lock button twice on the motion controller or performing a CSC on the remote controller mid-flight in an emergency situation such as if the aircraft has a stalled motor, is involved in a collision, is rolling in the air, is out of control, or is ascending or descending quickly. The default setting can be changed in goggles.

When using the Manual mode, press the start/stop button twice on the remote controller to stop the motors at any time.

• Stopping motors mid-flight will cause the aircraft to crash.

# **Flight Test**

### Takeoff/Landing Procedures

- 1. Place the aircraft in an open, flat area with the aircraft rear facing towards you.
- 2. Power on the goggles, remote control device, and the aircraft.
- 3. Wait until the aircraft status indicator blinks green slowly to indicate that the Home Point has been recorded and put on the goggles.
- 4. Start the motors.
- For DJI motion controller, press and hold the lock button, to make the aircraft take off automatically, ascend to approximately 1.2 m, and hover.

For DJI FPV remote controller V2, gently push the throttle stick up to take off.

For DJI motion controller, press and hold the lock button while the aircraft is hovering to land it automatically and stop the motors.

For DJI FPV remote controller V2, pull the throttle stick down to land the aircraft. Stop the motors after landing.

7. Power off the aircraft, goggles, and remote control device.

# Video Suggestions and Tips

- 1. The pre-flight checklist is designed to help you fly safely and shoot videos during flight. Go through the full preflight checklist before each flight.
- 2. Select the desired gimbal operation mode.
- 3. It is recommended to use Normal mode to take photos or record videos.
- 4. DO NOT fly in bad weather such as on rainy or windy days.
- 5. Choose the camera settings that best suit your needs.
- 6. Perform flight tests to establish flight routes and preview scenes.
- 7. Push the control sticks gently to ensure smooth and stable movement of the aircraft.
- 8. When using Manual mode, fly in an open, wide, and sparsely populated environment to ensure flight safety.

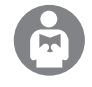

It is important to understand the basic flight guidelines, both for your protection and for the safety of those around you.

DO NOT forget to read the safety guidelines.

# Maintenance

# Goggles

# **DJI Goggles 2**

# Replacing the Antennas

If an antenna is damaged, you can contact DJI after-sales to purchase a new one for replacement.

To remove the antenna, hold the bottom of the antenna and pull it upwards.

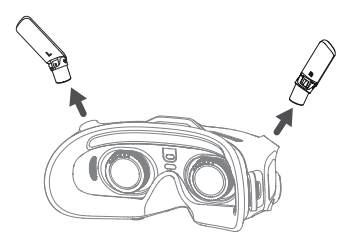

When installing, distinguish the left and right antennas and make sure the antenna is properly aligned with the port.

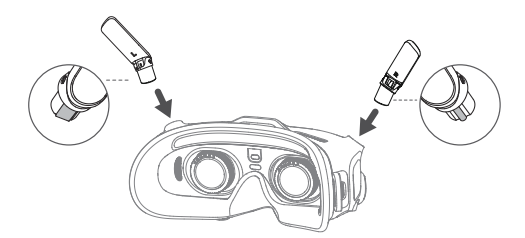

## Replacing the Foam Padding

1. Hold the bottom of the foam padding and remove it gently as shown below.

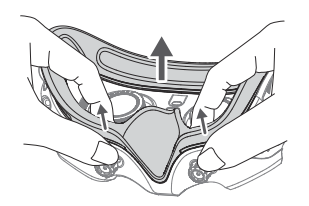

Align the positioning columns of the new foam padding with the positioning holes on the goggles, install it and press the left and right sides. After hearing a "click", check and make sure that there is no gap between the foam padding and the goggles.

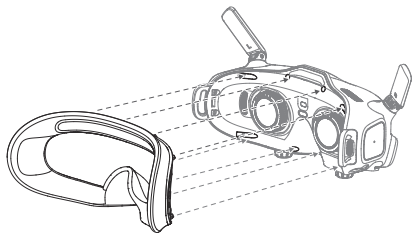

#### Cleaning and Maintenance of the Lenses

Use a piece of soft, dry, and clean cloth to wipe in a circular motion from the center to the outer edges of each lens.

Re-attach the screen protector to protect the lenses when the goggles are not in use.

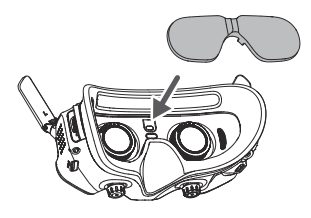

- Make sure to disconnect the goggles from the power outlet before cleaning and make sure that no cables are connected.
  - DO NOT clean the lenses with alcohol.
  - The lenses are delicate. Clean them gently. DO NOT scratch them as this will affect viewing quality.
  - Store the goggles in a dry place at room temperature to avoid damage to the lenses and other optical components from high temperatures and humid environments.
  - Keep the lenses away from direct sunlight to avoid screen damage.

# **DJI FPV Goggles V2**

### Cleaning

Make sure to disconnect the goggles from the power outlet before cleaning and make sure that there are no cables connected.

Clean the surface of the goggles with a soft, dry, clean cloth. To clean the foam padding, moisten the cloth with clean water and wipe the foam padding.

### Replacing the Foam Padding

The foam padding is attached to the goggles with Velcro. When replacing the foam padding, peel it gradually from the left or right side. Align the new foam padding with the goggles and press the foam padding down so it is securely attached.

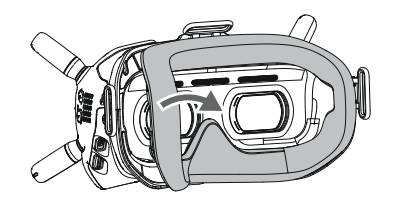

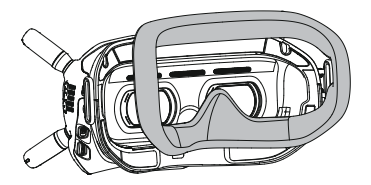

#### Maintenance of Lenses

Use a cleaning cloth to wipe the lenses gently.

- 1. Moisten the cleaning cloth with alcohol or a lens cleaner.
- 2. Wipe in a circular motion from the center to the outer edges of the lenses.
  - DO NOT clean the foam padding with alcohol.
    - The lenses are delicate. Clean them gently. DO NOT scratch them as this will affect viewing quality.
    - Store the goggles in a dry room at room temperature to avoid damage to the lenses from high temperature and humid environments.

# Appendix

# Specifications

# DJI Avata

| Aircraft                                                                                                    |                                                                                                    |
|----------------------------------------------------------------------------------------------------|----------------------------------------------------------------------------------------------------|
| Model                                                                                                    | QF2W4K                                                                                                    |
| Takeoff Weight                                                                                                    | Approx. 410 g                                                                                                    |
| Dimensions (L×W×H)                                                                                                    | 180×80×80 mm                                                                                                    |
| Diagonal Distance                                                                                                    | 120 mm                                                                                                    |
| Max Ascent Speed                                                                                                    | 6 m/s (Normal/Sport mode)                                                                                                    |
| Max Descent Speed                                                                                                    | 6 m/s (Normal/Sport mode)                                                                                                    |
| May Harizontal Spand                                                                                                    | 8 m/s (Normal mode)                                                                                                    |
| (poar soa lovel, po wind)                                                                                                    | 14 m/s (Sport mode)                                                                                                    |
| (iteal sea level, ito williu)                                                                                                    | 27 m/s (Manual mode)                                                                                                    |
| Max Service Ceiling Above<br>Sea Level                                                                                                    | 5000 m                                                                                                    |
| Max Hover Time                                                                                                    | Approx. 18 mins                                                                                                    |
| Max Flight Distance                                                                                                    | 11.6 km                                                                                                    |
| Max Wind Speed Resistance                                                                                                    | 10.7 m/s                                                                                                    |
| Operating Temperature                                                                                                    | -10° to 40° C (14° to 104° F)                                                                                                    |
| GNSS                                                                                                    | GPS + Galileo + BeiDou                                                                                                    |
| Hovering accuracy range                                                                                                    | Vertical: $\pm 0.1$ m (with Vision Positioning), $\pm 0.5$ m (with GNSS Positioning)                                                                                                    |
|                                                                                                    | Horizontal: $\pm 0.3$ m (with Vision Positioning), $\pm 1.5$ m (with GNSS Positioning)                                                                                                    |
| Antennas                                                                                                    | Dual Antennas, 2T2R                                                                                                    |
| Internal Storage                                                                                                    | 20 GB                                                                                                    |
| Transmission                                                                                                    |                                                                                                    |
| Operating Frequency                                                                                                    | 2.400-2.4835 GHz (Hx)                                                                                                    |
| T                                                                                                    | 5.725-5.850 GHz (TX/RX)                                                                                                    |
| Transmitter Power (EIRP)                                                                                                    | 5.8 GHz: <33 dBm (FCC), <14 dBm (CE), <30 dBm (SRRC)                                                                                                    |
| Communication Bandwidth                                                                                                    | Max 40 MHz                                                                                                    |
|                                                                                                    | With DJI Goggles 2                                                                                                    |
|                                                                                                    | 1080p/100tps: The lowest transmission latency is 30 ms                                                                                                    |
| Live View Modes and Latency                                                                                                    | 1080p/60tps: The lowest transmission latency is 40 ms                                                                                                    |
|                                                                                                    | With DJI FPV Goggles V2                                                                                                    |
|                                                                                                    | 810p/120fps: The lowest transmission latency is lower 28 ms                                                                                                    |
|                                                                                                    |                                                                                                    |
|                                                                                                    | 810p/60tps: The lowest transmission latency is lower than 40 ms                                                                                                    |
| Max Video Bitrate                                                                                                    | 810p/60tps: The lowest transmission latency is lower than 40 ms<br>50 Mbps                                                                                                    |
| Max Video Bitrate<br>Max Transmission Range                                                                                                    | 810p/60tps: The lowest transmission latency is lower than 40 ms<br>50 Mbps<br>10 km (FCC), 2 km (CE), 6 km (SRRC)                                                                                                    |
| Max Video Bitrate<br>Max Transmission Range<br>Audio Transmission                                                                                                    | 810p/60tps: The lowest transmission latency is lower than 40 ms<br>50 Mbps<br>10 km (FCC), 2 km (CE), 6 km (SRRC)<br>No                                                                                                    |
| Max Video Bitrate<br>Max Transmission Range<br>Audio Transmission<br>Gimbal                                                                                                    | 810p/60tps: The lowest transmission latency is lower than 40 ms<br>50 Mbps<br>10 km (FCC), 2 km (CE), 6 km (SRRC)<br>No                                                                                                    |
| Max Video Bitrate<br>Max Transmission Range<br>Audio Transmission<br>Gimbal<br>Mechanical Range                                                                                                 | 810p/60tps: The lowest transmission latency is lower than 40 ms<br>50 Mbps<br>10 km (FCC), 2 km (CE), 6 km (SRRC)<br>No<br>Tilt: -95° to +75°                                                                                                    |
| Max Video Bitrate<br>Max Transmission Range<br>Audio Transmission<br><b>Gimbal</b><br>Mechanical Range<br>Controllable Rotating Range                                                           | 810p/60tps: The lowest transmission latency is lower than 40 ms<br>50 Mbps<br>10 km (FCC), 2 km (CE), 6 km (SRRC)<br>No<br>Tilt: -95° to +75°<br>Tilt: -95° to +75°<br>Tilt: -80° to +65°                                                        |
| Max Video Bitrate<br>Max Transmission Range<br>Audio Transmission<br><b>Gimbal</b><br>Mechanical Range<br>Controllable Rotating Range<br>Stabilization                                          | 810p/60tps: The lowest transmission latency is lower than 40 ms<br>50 Mbps<br>10 km (FCC), 2 km (CE), 6 km (SRRC)<br>No<br>Tilt: -95° to +75°<br>Tilt: -95° to +65°<br>Single-axis (tilt)                                                        |
| Max Video Bitrate<br>Max Transmission Range<br>Audio Transmission<br><b>Gimbal</b><br>Mechanical Range<br>Controllable Rotating Range<br>Stabilization<br>Max Control Speed                     | 810p/60tps: The lowest transmission latency is lower than 40 ms<br>50 Mbps<br>10 km (FCC), 2 km (CE), 6 km (SRRC)<br>No<br>Tilt: -95° to +75°<br>Tilt: -80° to +65°<br>Single-axis (tilt)<br>60°/s                                               |
| Max Video Bitrate<br>Max Transmission Range<br>Audio Transmission<br>Gimbal<br>Mechanical Range<br>Controllable Rotating Range<br>Stabilization<br>Max Control Speed<br>Angular vibration range | 810p/60tps: The lowest transmission latency is lower than 40 ms<br>50 Mbps<br>10 km (FCC), 2 km (CE), 6 km (SRRC)<br>No<br>Tilt: -95° to +75°<br>Tilt: -95° to +75°<br>Tilt: -80° to +65°<br>Single-axis (tilt)<br>60°/s<br>±0.01° (Normal mode) |

| Sensing System             |                                                                                                    |
|----------------------------|----------------------------------------------------------------------------------------------------|
| Downward Vision System     | Infrared Sensor Measurement Range: 10 m<br>Precision Measurement Range: 0.5-10 m<br>Effective Measurement Range: 0.5-20 m                                   |
| Operating Environment      | Non-reflective, discernible surfaces with diffuse reflectivity of >20%<br>Adequate lighting of lux >15                                                      |
| Camera                     |                                                                                                    |
| Image Sensor               | 1/1.7" CMOS, Effective Pixels: 48 MP                                                                                                    |
| Lens                       | FOV: 155°<br>Equivalent Focal Length: 12.6 mm<br>Actual Focal Length: 2.34 mm<br>Aperture: f/2.8<br>Focus Mode: Fixed focus<br>Focus Range: 0.6 m to ∞      |
| ISO Range                  | 100-6400 (auto)<br>100-25600 (manual)                                                                                                    |
| Shutter speed              | 1/8000-1/50 s (photo)<br>1/8000-1/50 s (video)                                                                                                    |
| Still Photography Modes    | Single shot                                                                                                    |
| Max Photo Size             | 4000×3000                                                                                                    |
| Photo Format               | JPEG                                                                                                    |
| Video Resolution           | Used with DJI Goggles 2:<br>4K@50/60fps<br>2.7K@50/60/100fps<br>1080p@50/60/100fps<br>Used with DJI FPV Goggles V2:<br>4K@50/60fps<br>2.7K@50/60/100/120fps |
|                            | 1080p@50/60/100/120tps                                                                                                    |
| Video format               |                                                                                                    |
| Max video Bitrate          | 150 Mipps                                                                                                    |
| Color Profiles             | Standard, D-Olinelike                                                                                                    |
| Distortion Correction      | Supported (Standard, Wide-Angle, Super Wide Angle)                                                                                                    |
| Supported File System      | exFAT (recommend)<br>FAT32                                                                                                    |
| Intelligent Flight Battery |                                                                                                    |
| Capacity                   | 2420 mAh                                                                                                    |
| Standard Voltage           | 14.76 V                                                                                                    |
| Max Charging Voltage       | 17 V                                                                                                    |
| Battery Type               | Li-ion                                                                                                    |
| Chemical System            | LiNiMnCoO2                                                                                                    |
| Energy                     | 35.71 Wh@0.5C                                                                                                    |
| Discharge Rate             | 7C (typical)                                                                                                    |
| Weight                     | Approx. 162 g                                                                                                    |
| Charging Temperature       | 5° to 40° C (41° to 104° F)                                                                                                    |

| microSD card, UHS-I Speed Grade 3                    |
|------------------------------------------------------|
| SanDisk Extreme U3 V30 A1 32GB microSDXC             |
| SanDisk Extreme Pro U3 V30 A1 32GB microSDXC         |
| Kingston Canvas Go!Plus U3 V30 A2 64GB microSDXC     |
| Kingston Canvas React Plus U3 V90 A1 64GB microSDXC  |
| Kingston Canvas React Plus U3 V90 A1 128GB microSDXC |
| Kingston Canvas React Plus U3 V90 A1 256GB microSDXC |
| Samsung PRO Plus V30 U3 V30 A2 256GB microSDXC       |
|                                                      |

- ▲ DJI Avata dissipates heat by using the airflow of the propellers to prevent the aircraft from overheating. When the aircraft is in standby mode for a long time, the temperature may rise. In this situation, the built-in temperature control system can detect the current temperature and will power off the aircraft automatically to prevent overheating. The general standby time periods of the aircraft in the stationary state are as follows. If these times are exceeded, the aircraft may automatically power off to prevent overheating (tested in an indoor environment with an ambient temperature of 25°C).
  - a. When in standby mode on the ground: about 21 minutes;
  - b. When updating firmware: about 18 minutes (please update within 10 minutes of powering on the aircraft, otherwise the update may fail due to overheating);
  - c. When connecting to the computer using the USB-C port, the aircraft will not overheat and can be used for longer.
  - These specifications have been determined through tests conducted with the latest firmware. Firmware updates can enhance performance. It is highly recommended to update to the latest firmware.

# DJI Goggles 2

| Goggles                               |                                                                                                    |
|---------------------------------------|----------------------------------------------------------------------------------------------------|
| Model                                 | RCDS18                                                                                                    |
| Weight                                | Approx. 290 g (with headband)                                                                               |
| Dimonsions                            | 167.4×103.9×81.31 mm (antenna folded)                                                                       |
| DIMENSIONS                            | 196.69×103.9×104.61 mm (antenna unfolded)                                                                   |
| Screen Size (single screen)           | 0.49 inch                                                                                                   |
| Resolution (single screen)            | 1920×1080                                                                                                   |
| Screen Refresh Rate                   | Max. 100 Hz                                                                                                 |
| FOV                                   | 51°                                                                                                    |
| IPD Range                             | 56-72 mm                                                                                                    |
| Diopter Range                         | +2.0 D to -8.0 D                                                                                            |
| Transmission                          |                                                                                                    |
| Operating Frequency                   | 2.400-2.4835 GHz, 5.725-5.850 GHz                                                                           |
| Transmitter Power (EIRP)              | 2.4 GHz: <30 dBm (FCC), <20 dBm (CE/SRRC/MIC/KC)<br>5.8 GHz: <30 dBm (FCC), <23 dBm (SRRC), <14 dBm (CE/KC) |
| Wi-Fi                                 |                                                                                                    |
| Protocol                              | Wi-Fi 802.11b/a/g/n/ac                                                                                      |
|                                       | 2.400-2.4835 GHz                                                                                            |
| Operating Frequency                   | 5.150-5.250 GHz (indoor use only)                                                                           |
|                                       | 5.725-5.850 GHz                                                                                             |
|                                       | 2.4 GHz: <20 dBm (FCC/CE/SRRC/MIC/KC)                                                                       |
| Transmitter Power (EIRP)              | 5.1 GHz: <20 dBm (FCC/CE/MIC/KC)                                                                            |
| , , , , , , , , , , , , , , , , , , , | 5.8 GHz: <20 dBm (FCC/SRRC/KC), <14 dBm (CE)                                                                |
| Bluetooth                             |                                                                                                    |
| Protocol                              | Bluetooth 5.2                                                                                               |
| Operating Frequency                   | 2.400-2.4835 GHz                                                                                            |
| Transmitter Power (EIRP)              | <8 dBm                                                                                                    |
| Max Video Bitrate                     | 50 Mbps                                                                                                    |
| Supported Video Recording             | MOV                                                                                                    |
| Format                                | NOV                                                                                                    |
| Supported Video Playback              | MP4, MOV                                                                                                    |
| Format                                | (Video format: H.264, H.265; Audio format: ACC, PCM)                                                        |
| Wi-Fi Wireless Streaming              | DLNA                                                                                                    |
| Operating Temperature                 | -10° to 40° C (14° to 104° F)                                                                               |
| Power Input                           | DJI Goggles 2 Battery                                                                                       |
| Supported microSD Cards               | microSD Card, max 256 GB                                                                                    |
| DJI Goggles 2 Battery                 |                                                                                                    |
| Weight                                | Approx. 122 g                                                                                               |
| Dimension                             | 73.04×40.96×26 mm                                                                                           |
| Capacity                              | 1800 mAh                                                                                                    |
| Voltage                               | 7-9 V <del>=</del> 1.5 A                                                                                    |
| Battery Type                          | Li-ion                                                                                                    |
| Chemical System                       | LiNiMnCoO2                                                                                                  |
| Energy                                | 18 Wh                                                                                                    |
| Charging Temperature                  | 0° to 45° C (32° to 113° F)                                                                                 |
| Max Charging Power                    | 12.6 W (5 V = 2 A / 9 V = 1.4 A)                                                                            |
| Operating Time                        | Around 2 hours                                                                                              |

# **DJI FPV Goggles V2**

| Goggles                   |                                                                         |
|---------------------------|-------------------------------------------------------------------------|
| Model                     | FGDB28                                                                  |
| Weight                    | Approx. 420 g (incl. headband and antennas)                             |
| Dimensions                | 184×122×110 mm (excl. antennas)                                         |
|                           | 202×126×110 mm (incl. antennas)                                         |
| Screen Size               | 2-inch                                                                  |
| Screen Resolution         | 1440-210                                                                |
| (Single Screen)           | 1440x010                                                                |
| Screen Refresh Rate       | 144 Hz                                                                  |
| FOV                       | 30° to 54°; Image size: 50-100%                                         |
| IPD Range                 | 58-70 mm                                                                |
| Operating Frequency       | 2.400-2.4835 GHz, 5.725-5.850 GHz                                       |
|                           | 2.4 GHz: ≤28.5 dBm (FCC), ≤20 dBm (CE/SRRC/MIC)                         |
| Transmiller Power (EIRP)  | 5.8 GHz: ≤31.5 dBm (FCC), ≤19 dBm (SRRC), ≤14 dBm (CE)                  |
| Communication Bandwidth   | Max 40 MHz                                                              |
| Max Video Bitrate         | 50 Mbps                                                                 |
| Supported Video Recording | MOV (Alidoo format: H 264)                                              |
| Format                    | 100V (VIDEO IOITTIAL TI.204)                                            |
| Supported Video Playback  | MP4, MOV, MKV (Video format: H.264; Audio format: AAC-LC, AAC-HE, AC-3, |
| Format                    | MP3)                                                                    |
| Operating Temperature     | 0° to 40° C (32° to 104° F)                                             |
| Power Input               | DJI FPV Goggles Battery                                                 |
| Supported microSD Cards   | microSD Card, max 256 GB                                                |
| DJI FPV Goggles Battery   |                                                                         |
| Weight                    | Approx. 119 g                                                           |
| Dimension                 | 73.04×40.96×26 mm                                                       |
| Capacity                  | 1800 mAh                                                                |
| Voltage                   | Max 9 V                                                                 |
| Battery Type              | LiPo 2S                                                                 |
| Chemical System           | LiNiMnCoO2                                                              |
| Energy                    | 18 Wh                                                                   |
| Charging Temperature      | 0° to 45° C (32° to 113° F)                                             |
| Max Charging Power        | 10 W                                                                    |
| Operating Lime            | Approx. 1 hour and 50 minutes                                           |

# **DJI Motion Controller**

| Model                     | FC7BMC                                                 |
|---------------------------|--------------------------------------------------------|
| Weight                    | Approx. 167 g                                          |
| Operating Frequency       | 2.400-2.4835 GHz, 5.725-5.850 GHz                      |
| Trapamittar Dowar (EIDD)  | 2.4 GHz: ≤28.5 dBm (FCC), ≤20 dBm (CE/SRRC/MIC)        |
| ITalismiller Fower (EINF) | 5.8 GHz: ≤31.5 dBm (FCC), ≤19 dBm (SRRC), ≤14 dBm (CE) |
| Operating Temperature     | -10° to 40° C (14° to 104° F)                          |
| Operating Time            | Approx. 5 hours                                        |

# **DJI FPV Remote Controller 2**

| Model                    | FC7BGC                                                                                                    |
|--------------------------|----------------------------------------------------------------------------------------------------|
| Weight                   | Approx. 346 g                                                                                             |
| Dimensions               | 190×140×51 mm                                                                                             |
| Operating Frequency      | 2.400-2.4835 GHz, 5.725-5.850 GHz                                                                         |
| Transmitter Power (EIRP) | 2.4 GHz: ≤28.5 dBm (FCC), ≤20 dBm (CE/SRRC/MIC)<br>5.8 GHz: ≤31.5 dBm (FCC), ≤19 dBm (SRRC), ≤14 dBm (CE) |
| Operating Temperature    | -10° to 40° C (14° to 104° F)                                                                             |
| Charging Time            | 2 hours and 30 minutes                                                                                    |
| Operating Time           | Approx. 9 hours                                                                                           |

# **Firmware Update**

Use one of the following methods to update the firmware:

- 1. Use the DJI Fly App to update the firmware for the entire set of devices including the aircraft, goggles, and remote control device.
- 2. Use DJI Assistant 2 (Consumer Drones Series) to update the firmware for a single device.

# Using DJI Fly

Power on the aircraft, goggles, and remote control device. Make sure all the devices are linked. Connect the USB-C port of the goggles to the mobile device, run DJI Fly, and follow the prompt to update. An internet connection is required.

## Using DJI Assistant 2 (Consumer Drones Series)

- 1. Power on the device and connect it to a computer with a USB-C cable.
- 2. Launch DJI Assistant 2 (Consumer Drones Series) and log in with a DJI account.
- 3. Select the device and click "Firmware Update" on the left side of the screen.
- 4. Select the firmware version.
- 5. The firmware will be downloaded and updated automatically.
- 6. The device will restart automatically after the firmware update is complete.
  - Make sure to follow all the steps to update the firmware, otherwise the update may fail.
    - The firmware update will take several minutes. When updating the firmware, it is normal for the gimbal to go limp, and the aircraft to reboot. Wait until the update is complete.
    - Make sure the computer is connected to the internet during the update.
    - Make sure that the device has sufficient power before updating the firmware.
    - · Do not unplug the USB-C cable during an update.
    - If there are any additional batteries that needs to be updated after the update is complete, insert it into the aircraft and power on the aircraft. A prompt will appear in the goggles to update the battery. Make sure to update the battery before takeoff.
    - Note that the update may reset various flight parameters such as the RTH altitude and the maximum flight distance. Before updating, take note of your preferred settings and readjust them after the update.

# Aftersales Information

Visit https://www.dji.com/support to learn more about aftersales service policies, repair services, and support.

# WE ARE HERE FOR YOU

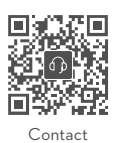

DJI SUPPORT

https://www.dji.com/support

This content is subject to change.

# Download the latest version from https://www.dji.com/avata

If you have any questions about this document, please contact DJI by sending a message to **DocSupport@dji.com**.

*Copyright* © 2022 DJI All Rights Reserved.